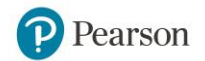

# **Richmond County Login Process**

You will use your Active Directory credentials to log into Pearson products.

Enter those credentials into the Launchpad screen seen below.

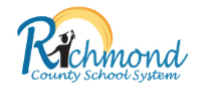

## Welcome to LaunchPad

| Username |  |
|----------|--|
| Password |  |
| Sign In  |  |

Once you are through that portal, click on the Pearson EasyBridge icon seen in the image below.

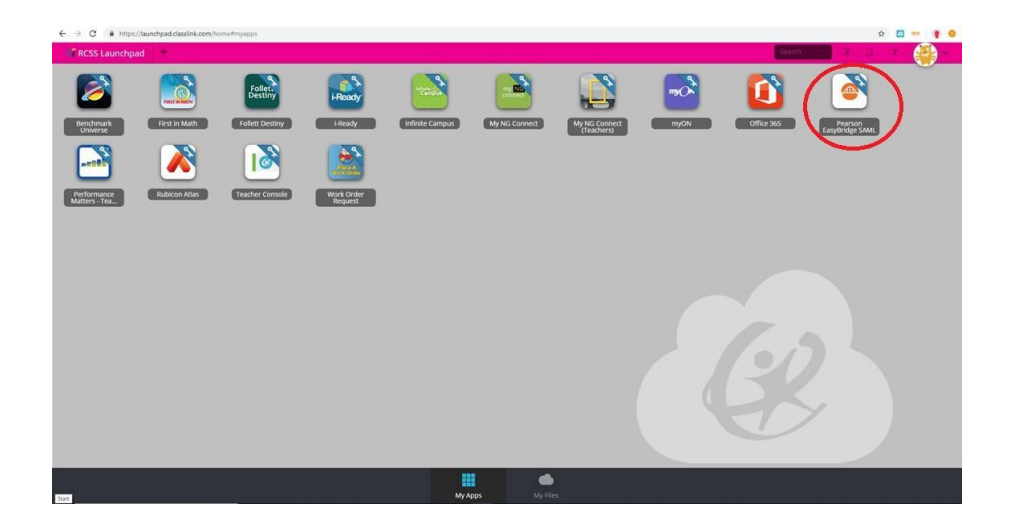

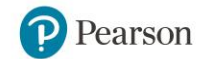

### Tasks Completed in Pearson EasyBridge

EasyBridge connects your classes to Pearson K-12 learning platforms. To make that connection, add your Pearson program(s) to your classes in EasyBridge at the beginning of each year, term, semester, or quarter using the steps below:

- 1. Click **Add Products** to the right of the class name on the Current Classes tab.
- 2. Select the Pearson program or programs you use with the class and Save.

Repeat these steps at the beginning of each term if you get new classes each quarter or semester. You will see these classes under Future Classes.

| asses & Products                                                 |                |              |                | 2019 School Year                           |
|------------------------------------------------------------------|----------------|--------------|----------------|--------------------------------------------|
| Current classes Future classes                                   |                |              | 😂 Past classes | Learning systems                           |
| get started, add products you want to use to your classes below. |                |              |                | MathXL <sup>®</sup> for School<br>reserves |
| Language Arts - 1(A) - 18-19                                     | Student Roster | Products (0) | Add Products   |                                            |
|                                                                  |                |              | 1              | 🏠 Pearson SuccessNet                       |
|                                                                  |                |              | •              | SuccessNet Plus                            |
|                                                                  |                |              |                | Dash                                       |
|                                                                  |                |              |                | ClassView -                                |
|                                                                  |                |              |                | realize                                    |

### Accessing Pearson Learning Platforms from EasyBridge

To access your Pearson learning platforms from EasyBridge, follow the steps below:

- 1. Click the arrow to the left of a class name to view the product associated with the class. No drop down arrow means no products have been added to that class and students do not have access yet to their online curriculum for that class.
- 2. Click the Pearson product link. A new browser window automatically opens and takes you to the appropriate learning platform.

**Note:** For Pearson Realize, Pearson SuccessNet, and Dash, there are also platform links listed under Learning Systems. The MathXL® for School link takes you to the District Course Gallery and training resources. You only see the learning platforms based on your licenses.

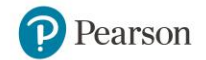

#### **Student Access**

Students follow the same steps to access their classes on the Pearson learning platforms. After you have added one or more Pearson products to your classes on EasyBridge, students access the district's custom web page and sign in to EasyBridge. They click the product link associated with the class to get to the corresponding learning platform.

| Current classes                       | Future classes                   |                   |                |                     | S Past classes  | Learning systems               |
|---------------------------------------|----------------------------------|-------------------|----------------|---------------------|-----------------|--------------------------------|
| To get started, add                   | I products you want to use to yo | ur classes below. |                |                     |                 | MathXL <sup>®</sup> for School |
| ₩ Math - 1(A) - 18                    | -19                              |                   | Student Roster | Products (1)        | Manage Products |                                |
| Investigations 2017 SCOUT Grade 5 (2) |                                  |                   |                | 🏠 Pearson SuccessNe |                 |                                |
|                                       |                                  |                   |                |                     |                 | Dash                           |
|                                       |                                  |                   |                |                     |                 | ClassView                      |
|                                       |                                  |                   |                |                     |                 | realize                        |